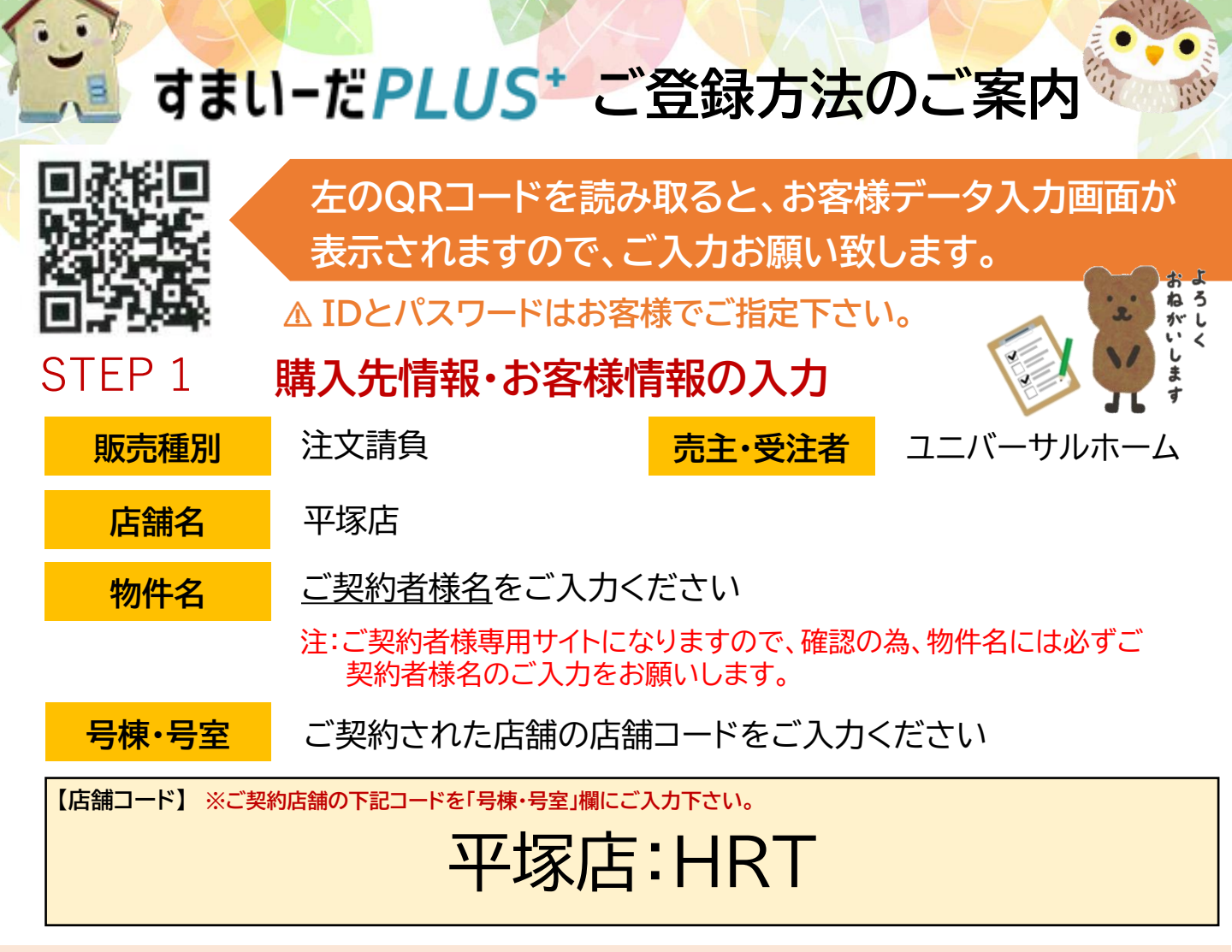

注:メールアドレスは入力必須項目となります。メールアドレスお持ちでない場合は、 deny@a.com をご入力下さい。

## STEP 2 SMS認証

STEP1でお客様の携帯番号をご入力頂きましたら、 「SMS認証」ボタンをタップしてください(※①) お客様の携帯に認証コードが届きましたらが、 「SMS認証欄」に入力をお願いします(※②)

## STEP 3 追加情報の入力

ご登録頂きましたメールアドレスにIDとパスワードが届きます。 メールに記載のURLよりログイン頂き、追加情報のご入力をお願い致します。

追加情報のご入力が完了すると、 「登録完了画面」が表示されます。 「すまいーだPLUSトップページへ」 をタップするとログインできます。

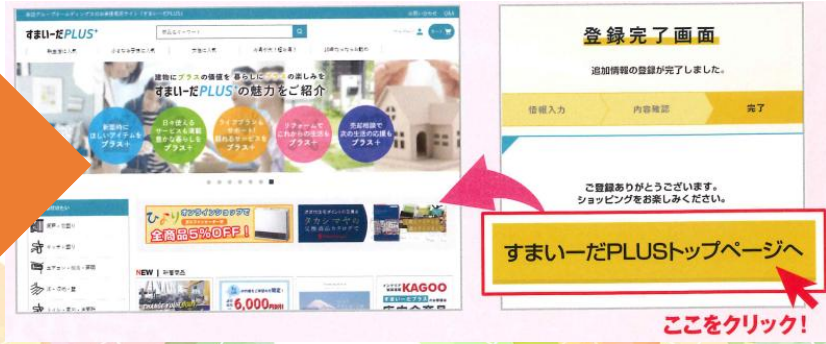

(2)

CLACING

1234

- SMSEE

- 5578